# Watersmart Billing Portal How-To

This tutorial will guide you through registration on the new Watersmart portal, as well as how to sign up for autopay and paperless billing.

## **STEPS TO REGISTER**

#### Register for online access to the Watersmart Portal.

- Go to <u>services.medfordwater.org</u>
- Enter your Customer Number and Account Number, <u>separated by a dash</u>
- Enter your zip code
- Click on Find My Account

Your Customer Number and Account Number can be found near the top right corner of your bill.

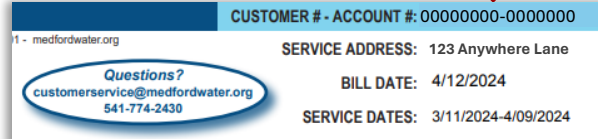

| Welcome         Look up your account to explore your water use. It's free, and it only takes a minute.         Find my account         OR         Log in |
|----------------------------------------------------------------------------------------------------|
|----------------------------------------------------------------------------------------------------|

Once the system finds your account, create a login to view it.

- Enter your email address
- Create a password
- Check the box to agree to the site's Terms & Conditions
- Click on Take Me to My Account

| We found your account           123 Anywhere Lane           Not you?                   | Enter your email<br>Create a password<br>I agree to the site's <u>terms</u> and<br>privacy policy |
|----------------------------------------------------------------------------------------|---------------------------------------------------------------------------------------------------|
| Your data is always secure and private.<br>Create a login to view your account<br>now. | Take me to my account                                                                             |

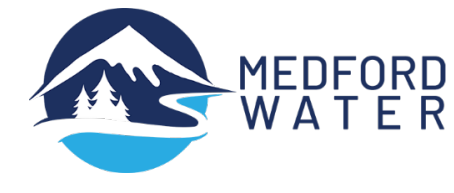

## Once you've registered, activate automatic payments and paperless billing.

# STEPS TO SET UP AUTOPAY

## Setting up autopay:

- Click on the Billing tab at the top, and select Bill Settings from the drop-down menu,
- Click on AutoPay on the left side menu, and
- Click on Enroll in AutoPay.

| Home \$ Billing ∧     I Track I Take Action     SERVICE ADDRE   Payment   Iz3 Anywhere Lar     Payment   Bill Settings        Account NUMBER   0000000-0000000     View Bill   Payment   Bill Settings     AutoPay   View Bill   Pay Bill   AutoPay   AutoPay   OFF   Next Bill Due Date   Dec 1, 2023   Payment Method     N/A                                                                                 | Logout |
|----------------------------------------------------------------------------------------------------|--------|
| SERVICE ADDRE       Payment         123 Anywhere Lar       Evaluate Bill         Payment       Bill Stattings         View Bill       AutoPay         Pay Bill       Manage AutoPay         AutoPay       AutoPay is the easiest way to pay your water bill. You can stop auto payments any time.         AutoPay       OFF         Next Bill       Due Date       Dec 1, 2023         Payment Method       N/A |        |
| Payment     Bill Strings     AutoPay       View Bill     Pay Bill     Manage AutoPay       AutoPay     Manage AutoPay     AutoPay is the easiest way to pay your water bill. You can stop auto payments any time.       Evaluate Bill     MutoPay     OFF       Understand Bill     N/A     Dec 1, 2023                                                                                                    |        |
| Pay Bill       Manage AutoPay         AutoPay       AutoPay is the easiest way to pay your water bill. You can stop auto payments any time.         Evaluate Bill       AutoPay       OFF         Understand Bill       Dec 1, 2023         Payment Method       N/A                                                                                                    |        |
| AutoPay       AutoPay is the easiest way to pay your water bill. You can stop auto payments any time.         AutoPay       OFF         Evaluate Bill       Next Bill Due Date       Dec 1, 2023         Payment Method       N/A                                                                                                    |        |
| Evaluate Bill     Next Bill Due Date     Dec 1, 2023       Understand Bill     Payment Method     N/A                                                                                                    |        |
| Understand Bill Payment Method N/A                                                                                                    |        |
|                                                                                                    |        |
| Compare Bill                                                                                                    | av     |
| Forecast Bill                                                                                                    |        |
| Bill Settings                                                                                                    |        |
| Bill Delivery Method                                                                                                    |        |

## Add a new payment method

• Click on Add New

| terSmart     |                                               | X CLOSE | English L(         |
|--------------|-----------------------------------------------|---------|--------------------|
| ling         | Create New AutoPay > Water Payment # 0000000- | 0000000 |                    |
| lford OR 975 | Payment Method                                |         |                    |
|              | Add new                                       |         |                    |
|              | Continue                                      |         | payments any time. |
|              |                                               |         |                    |

• Choose your payment method and enter your information, then click Add.

| E-Check       | Debit        | Credit      | Digital V  | Vallets        |
|---------------|--------------|-------------|------------|----------------|
| Â             |              |             |            |                |
| Where can I f | ind my rou   | uting and a | count nur  | nber?          |
| 1:12345123    | 41:3218239   | 5284 I      | 23451234 ( | 52841:3218235# |
|               | Account      | Check OR    | Routing    | Check Account  |
| Checking      | 🔵 Sav        | vings       |            |                |
| 8             |              |             |            |                |
| Account Num   | ıber         | Re          | Enter Acco | ount Number    |
| Bank Name     |              | Na          | ne on Acco | ount           |
| Set as defau  | lt payment m | ethod       |            |                |
|               |              |             |            |                |
|               |              | Add         |            |                |
|               |              |             |            |                |

• Click on Continue.

| ſ  | Create New AutoPay > Water Payment #00000000-0000000 |    |
|----|------------------------------------------------------|----|
| 75 | Payment Method                                       |    |
| H  | My Wallet                                            |    |
|    | • VISA ************************************          |    |
|    | Add new                                              | )a |
|    | Continue                                             |    |

• Click on Create AutoPay, and you're all set!

| WaterSmart<br>WATER                                           | Current Datance Details                                                                                                    | × CLOSE             |
|---------------------------------------------------------------|----------------------------------------------------------------------------------------------------|---------------------|
| e <b>\$ Billing</b><br>E ADDRESS<br>me Way Dr, Medford OR 975 | Frequency <ul> <li>Bill amount on the due date</li> </ul>                                                                                                    |                     |
| ent<br>w Bill                                                 | Current Balance<br>Bill Amount                                                                                                    |                     |
| ' Bill<br>:oPay                                               | Total Amount<br>Bill Amount                                                                                                    | baymen <sup>.</sup> |
| ate Bill<br>derstand Bill                                     | Payment Type<br>Visa (Debit)                                                                                                    |                     |
| npare Bill<br>recast Bill                                     | Account Number                                                                                                    |                     |
| ttings<br>Delivery Method                                     | ✓ By selecting the box, you authorize the above<br>scheduled payments from the account shown. This<br>authorization is valid until you cancel it through the<br>customer portal or by calling your biller's customer<br>service number. Cancellation requests must be<br>received at least 3 business days before the next<br>scheduled payment due date. |                     |
| \$ (541)-774-243                                              | Create Auto(Imy                                                                                                    | су                  |
| Email Us                                                      | Back                                                                                                    | e ormatio           |
|                                                               |                                                                                                    |                     |

You can print this information for your records.

| Confirmation # | 410413                       |
|----------------|------------------------------|
| Payment Type   | Water Paymer                 |
| Account #      | 0000000-000000               |
| Payment Method | Visa (Debit) ************111 |
| Start Date     | May 2, 202                   |
| Frequency      | Bill amount on the due date  |
| Payment Amount | Bill Amoun                   |
| Total Amount   | Bill Amoun                   |
|                | Print                        |

## **STEPS TO SET UP PAPERLESS BILLING**

#### Signing up for paperless billing:

• Click on the Billing tab near the top of the screen, then select Bill Settings from the drop down menu

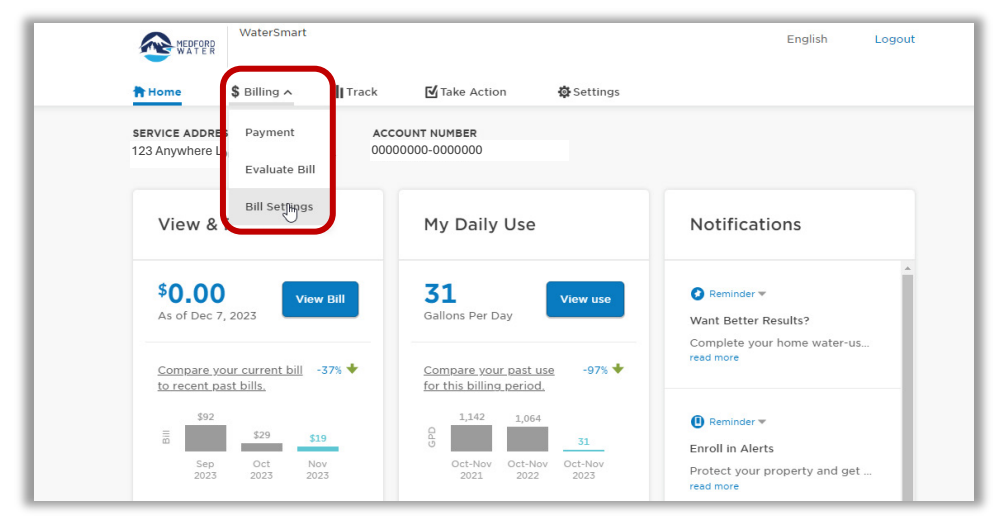

• Click on Bill Delivery Method on the left side menu

| SERVICE ADDRESS<br>123 Anywhere Lane, Medford OR 97504 | ACCOUNT NUMBER                                                   |                    |   |
|--------------------------------------------------------|------------------------------------------------------------------|--------------------|---|
| Payment<br>View Bill                                   | Bill Delivery Method                                             |                    |   |
| Pay Bill<br>AutoPay                                    | Bill Delivery Method<br>You will receive your bill statements by | ○ Email<br>● Paper |   |
| Evaluate Bill<br>Understand Bill                       |                                                                  |                    |   |
| Compare Bill<br>Forecast Bill                          |                                                                  |                    |   |
| Bill Settings                                          |                                                                  |                    |   |
| Bill Delivery Method                                   |                                                                  |                    | Ş |

- Select Email, then click on Send Verification Email
- Don't forget to check your email to complete this process!

| Bill Delivery Method                                                    |                                                                                                    |
|-------------------------------------------------------------------------|----------------------------------------------------------------------------------------------------|
| <b>Bill Delivery Method</b><br>You will receive your bill statements by | <ul> <li>Email</li> <li>Verify your email</li> <li>Send verification email</li> <li>Paper</li> </ul> |

For more information on the Watersmart portal, including FAQs, go to <u>medfordwater.org/watersmart</u>. If you have any questions, please contact our Customer Service team at 541-774-2430 or <u>customerservice@medfordwater.org</u>.